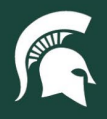

## **Job Aids**

## Setting Accounting Favorites in Spartan Marketplace

**Overview:** This job aid demonstrates setting up Accounting Favorites in Spartan Marketplace. Establishing Favorites will help streamline the ordering process. A user may set up multiple accounting strings with the ability to select and default to a specific one. Split accounting can be performed on an entire order or for a specific line item of an order.

- 1. From the Home Page, navigate to the **Profile** tab.
- 2. Under the Favorites section, click on the Accounting block.

MICHIGAN STATE UNIVERSITY

| spartan <b>marketplace</b>                                                       |                                                                              |   |
|----------------------------------------------------------------------------------|------------------------------------------------------------------------------|---|
| Home Profile Order History Helpful Links -                                       | Joe Sparty 🕒                                                                 |   |
| Profile Management                                                               |                                                                              |   |
| User Information<br>First Name: Joe<br>Last Name: Sparty<br>User Name: joesparty | Email: joesparty@msu.edu<br>Phone: 517-355-1855<br>Organization: MS-10074704 |   |
| Favorites<br>Accounting o                                                        |                                                                              | • |

- 3. Enter all accounting information including:
  - a. Account required field
  - b. Sub Account optional field; Account must be entered first to populate this field
  - c. Object required field; Spartan Marketplace defaults to 6428 Supplies Other
  - d. Sub Object optional field; Object must be entered first to populate this field
  - e. Project Code optional field
- 4. Use the **Account Search** (magnifying glass) to look up an account number. Spartan Marketplace will only display active account numbers for selection.

| count | Q | Sub Account | Q | 6428             | Q | Sub Object | Q | Project Code | Q |
|-------|---|-------------|---|------------------|---|------------|---|--------------|---|
|       |   |             |   | SUPPLIES - OTHER |   |            |   |              |   |
|       |   |             |   |                  |   |            |   |              | 1 |

5. Click **Apply** once the desired account number is identified.

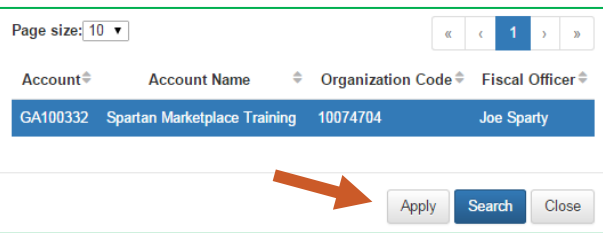

6. Click Add once the accounting string information has been entered.

40TUT15v01 | Release date: 04/29/22 | This document is uncontrolled when printed or saved.

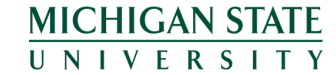

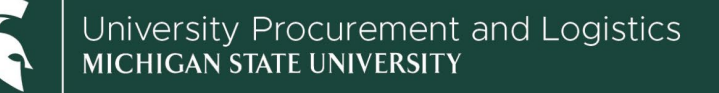

## **Job Aids**

| GA100332               | Q     | Sub Account | Q | 6428             | Q | Sub Object | Q | Project Code | Q | Add |
|------------------------|-------|-------------|---|------------------|---|------------|---|--------------|---|-----|
| oartan Marketplace Tra | ining |             |   | SUPPLIES - OTHER |   |            |   |              |   |     |

- 7. The accounting string is now saved as a Favorite.
- 8. The Accounting title displays the number of accounting strings saved as Favorites.
- 9. The Action buttons provide the following functionality:
  - a. Green check allows user to set accounting string as default for all Spartan Marketplace orders
  - b. Red minus allows user to remove saved accounting string from Favorites

| ccount       | Q | Sub Account | Q | 6428         |       | Q | Sub Object | Q | Project Code |       | Q  |
|--------------|---|-------------|---|--------------|-------|---|------------|---|--------------|-------|----|
|              |   |             |   | SUPPLIES - 0 | OTHER |   |            |   |              |       |    |
| je size: 5 ▼ |   |             |   |              |       |   |            |   | **           | ( 1 ) | 20 |
|              |   |             |   |              |       |   |            |   |              |       |    |
|              |   |             |   |              |       |   |            |   | -            |       |    |

10. To add additional accounting strings under Favorites, start from Step 3 of this job aid.

40TUT15v01 | Release date: 04/29/22 | This document is uncontrolled when printed or saved.

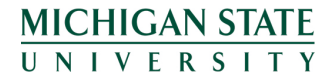